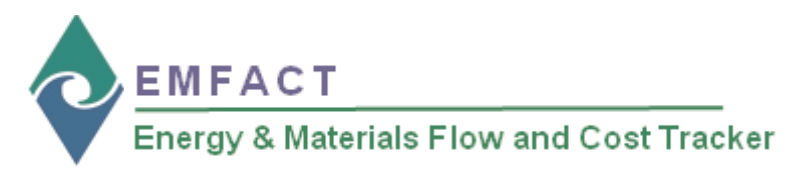

## Installing & Setting Up EMFACT

EMFACT installation is three-part process: (1) installing the MySQL software (a relational database that is required to run EMFACT) (2) installing EMFACT and (3) initializing the EMFACT software. The purpose of this document is to guide you through this process.

## Before starting, make sure you know where the downloaded emfact\_setup.exe file was saved on your computer or have the EMFACT Installation CD.

Notes: There may be some variation of popups, depending on your operating system (Windows Vista, Windows XP, etc.) and the type of computer protection software installed on your computer. This guide uses Windows XP.

emfact\_setup

98,932 KB

EMFACT requires that the following requirements be installed on your computer prior to installing this application. Click Install to begin installing these requirements:

Status Requirement Pending MySQL ODBC Connector 5.1.6 Application

6/15

Additionally, it is advisable to accept any defaults, unless you have a specific reason for selecting another choice.

## Installing MySQL

Once you have downloaded the **emfact\_setup.exe** file to your computer or inserted the CD into your computer, use the following steps to access the setup file and initiate the *MySQL InstallShield Wizard*.

*Important*: If you downloaded the EMFACT software from the NEWMOA web site, you must ensure that the name of the file is *emfact\_setup.exe*. If in doubt, rename the file by right clicking on it and selecting Rename.

- Navigate to and double click on the emfact\_setup.exe file. The InstallShield Wizard window opens.
- 2 > Click Install. The Welcome popup of the MySQL Setup Wizard will display.
- 3 > Click **Next**. The **Setup Type** popup will open.
- 4 > Select Typical and click Next. The Ready to Install popup will open.
- 5 > Click Install. The Installation popup displays a status bar. When installation is complete, the Wizard Completed popup opens.
- 6 > Click **Finish**. The **Preparing to Install...** popup opens (*shown below*) and displays a status bar.

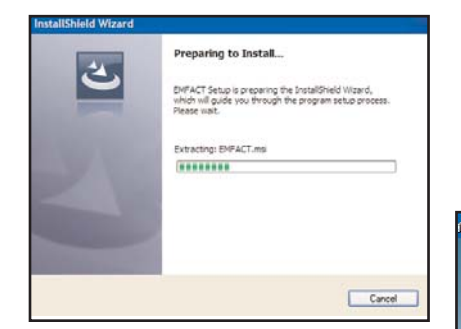

Continue to the next page to install EMFACT.

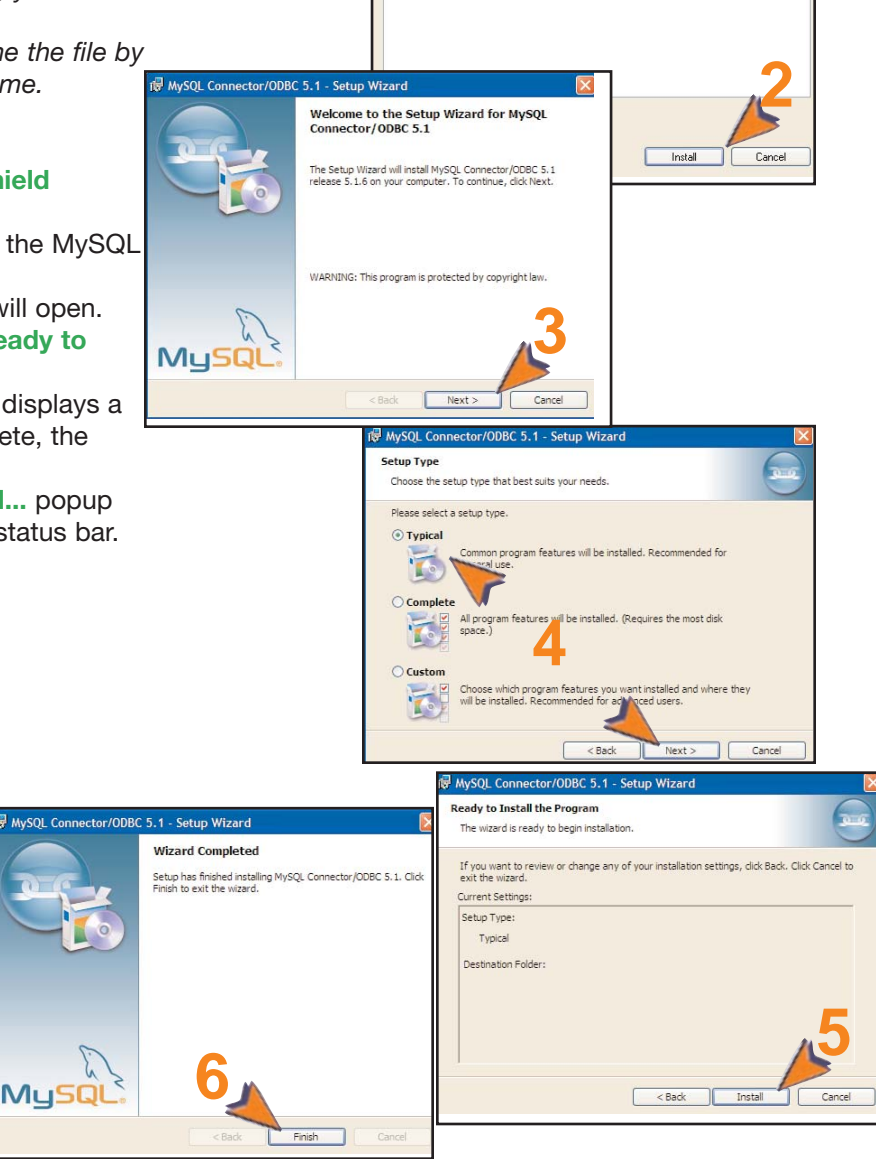

Copyright 2009 Sullivan International Group, Inc.

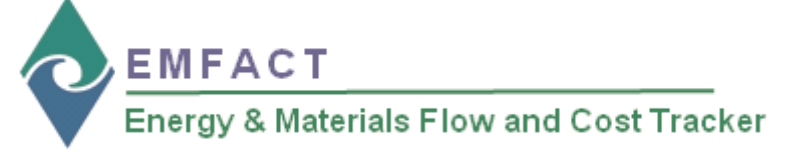

Installing EMFACT

Once MySQL is installed, the *EMFACT InstallShield Wizard* automatically launches.

When the status bar on the **Preparing to Install...** (MySQL) popup is complete, the **Welcome to the InstallShield Wizard for EMFACT** popup opens.

- 1 > Click **Next**. The **Setup Type** popup opens.
- 2 > Ensure that Complete is selected then click Next. The Ready to Install popup displays.
- 3> Click Install. A status bar will display. When finished, the InstallShield Wizard Completed popup displays.
- 4> Click Finish. The EMFACT Initial Setup Information: DO NOT TURN COMPUTER OFF popup displays (shown on the next page) and a shortcut to EMFACT displays on your desktop (shown below).

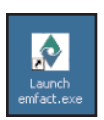

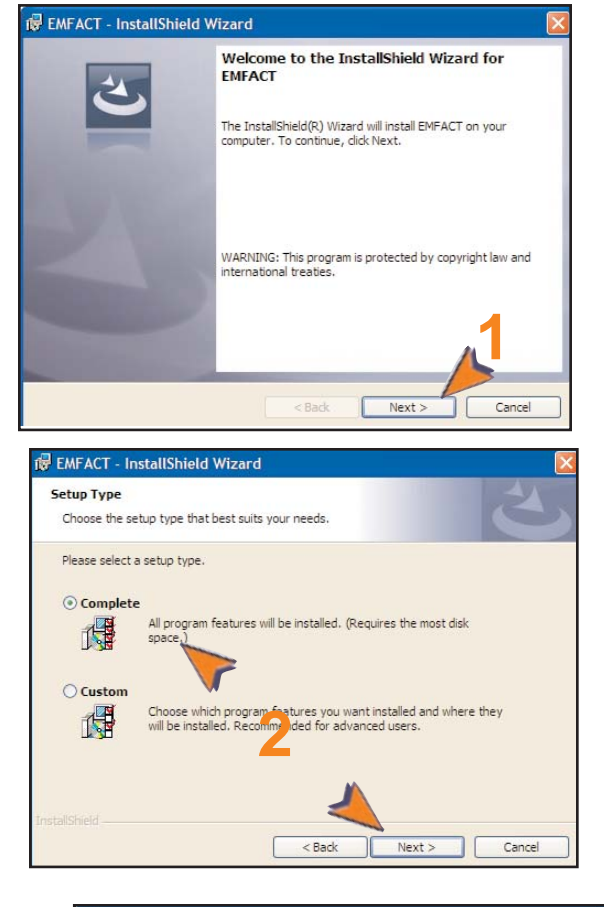

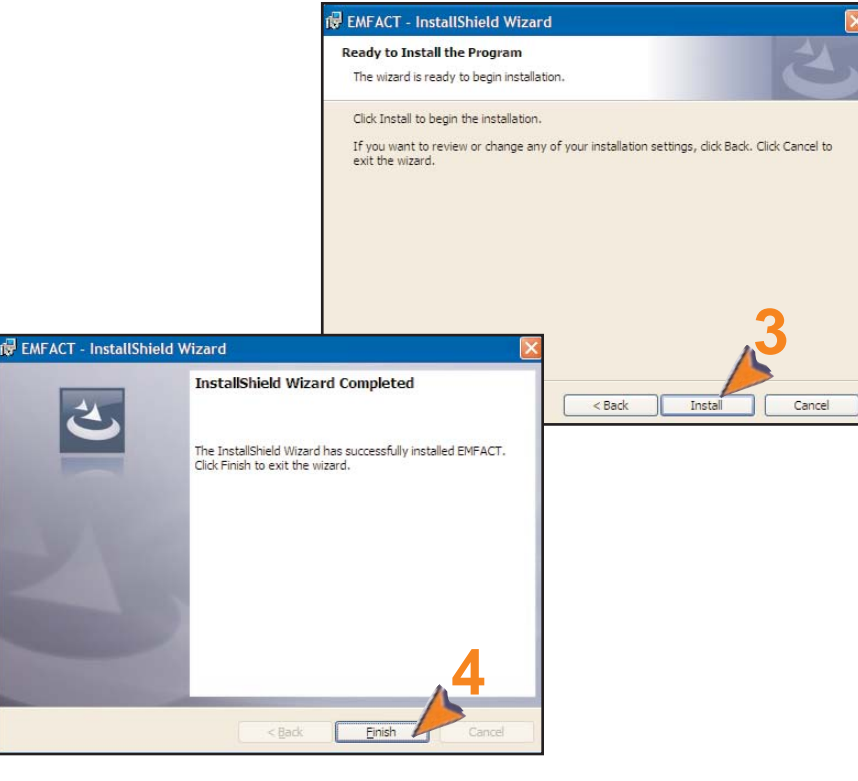

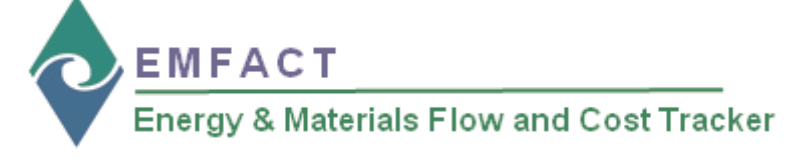

## **Completing Initial EMFACT Setup**

Once Step 2 is complete, the initial EMFACT setup process automatically launches. You are required to complete this step once.

On the EMFACT Initial Setup Information: DO NOT **TURN COMPUTER OFF** popup\*:

- 1 > Click OK. The EMFACT Initial Setup Information window will open.
- 2 > Complete the following fields:
  - Company Name
  - Facility Location Code
  - Facility Location Name
  - User ID
  - User Type (defaults to Basic [access to the minimum required fields]and can be changed to Advanced [access to more fields for advanced purposes] if appropriate.)
  - User Name
- 3 > Click OK. The EMFACT Dashboard will open.
  - \* If this popup does not automatically display, it will open when you launch the EMFACT software for the first time.

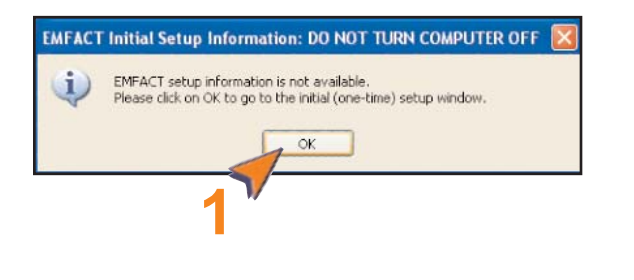

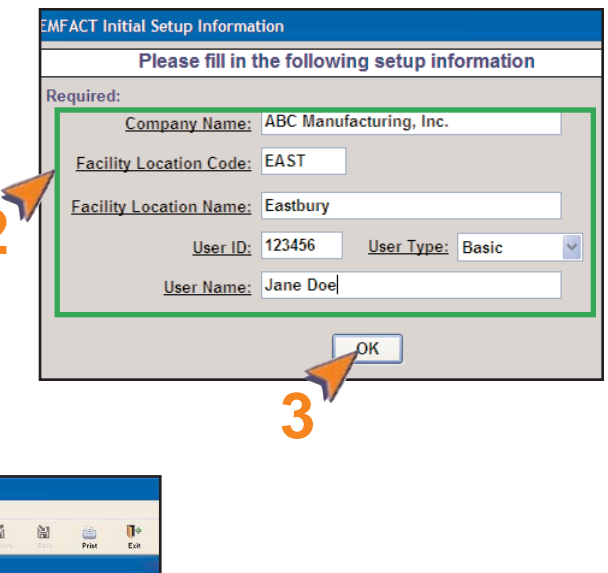

als Flow and Cost Tracker (EMFACT 🖗 Energy & Ma import input.Water input.Air input.Matil Air Out Water Out Water O Ш MFACT Energy & Materials Flow and Cost Tracker Define Link Output Setup Input Product SP 0. Non-product 1 Outputs Cernit Reminders Reports ni. User: Jane Doe Facility Location: EAST - Eastbury Help

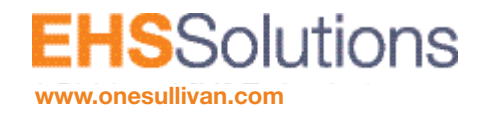

Sullivan International Group, Inc. Main Street Office Center 2389 Main Street Glastonbury, CT 06033 © 2009 Sullivan International Group, Inc. 3